## Web 端如何修改保养项周期类型(文档)

用户登录互海通 Web 端,在**"维护保养→保养管理→年度保养计划"**界面,可按照以下步骤 1--8 进行操作:

## (本文档是以周期类型从定期改为不定期为大家展示操作流程!!)

| <b>经</b> 互海科技 ④          | 高银海运 亚属                 |           |                   | 工作台 859             | 船舶监控  | 发现 帮助       |
|--------------------------|-------------------------|-----------|-------------------|---------------------|-------|-------------|
| <u>9</u> 招聘管理 >          | 年度保养计划 月度保護             | 养计划 设备运行时 | 讨长 保养任务           |                     |       |             |
| ↑ 维护保养 ~                 | 管理年度保养计划                | — 2、点击"管  | 會理年度保养计划          | 划"                  |       |             |
| 保养管理                     | 保养科 设备名称 保养             | 类型 ▼ 保养项目 | 保养要求              | 部门 👻                | 负责人 ▼ | 保养周期 上次检查日期 |
| 年度保养计划                   | 1、依次点击进入年度 009 空气系统[ 一般 | 保养计划界面    |                   | 轮机部                 | 大管轮   | 2月±16日      |
| 设备运行时长                   | 20220420 汽笛缓冲空 一般       | 空调系统      |                   | 轮机部                 | 大管轮   | 1月±16日      |
| <ul> <li></li></ul>      |                         | I         | 新1                | <del>나는 423 1</del> | ***)  |             |
| 3、点击<br>+ <sup>新</sup> 谓 | ;"新增",选择船舶              | 部门        | <b>船舶*</b><br>请选择 | •                   |       |             |
| # 保养年份                   | 船名 *                    | 部门 🔹      | <b>部门*</b><br>请洗择 | •                   |       | 提交时间        |
| 1 2023                   | 长胜号                     | 轮机部       |                   |                     |       | 2023-03-27  |
| 2 2023                   | 长胜号                     | 轮机部       |                   | 確定 取消               |       | 2023-03-16  |
| 3 2023                   | 前进号                     |           | 287               | 整表制                 | 作     | 2022-12-08  |

| 2023 ¥ | ☑上半年 □ | 下半年 重言名 | 4、可通道      | 立筛选栏输入关键                    | 信息查找 | 找目标保养 | <sup>〔</sup> 项,并在最右侧方 | 框内勾选(     | 可勾选单个/    | 多个保养项     | ),然后点     | 击"继续操   | 作"        | <b>*</b> 12533 |
|--------|--------|---------|------------|-----------------------------|------|-------|-----------------------|-----------|-----------|-----------|-----------|---------|-----------|----------------|
| 保养维    | 设备名称   | 保养类型 👻  | 保养项目       | 保养要求                        | 部门   | 负责人 🕶 | 保养周期 👻 上次检查日期         | 一月/全部 ▼   | 二月 / 全部 👻 | 三月 / 全部 👻 | 四月 / 全部 👻 | 五月/全部 ▼ | 六月 / 全部 👻 | 操作             |
| 1.1    | 深井原    | 关键      | 试运转液压油原及系统 | 1、全面检查液压油泵外<br>观、油管是否漏油。2、… | 甲板部  | 大副    | 2月±16日                | 15日 未完成①  |           | 15日 已完成 🕐 |           | 15日 未完成 |           |                |
| 1.3    | 深井泵    | 一般      | 应急停止装置     | 使用是否正常(每次使用<br>前)           | 甲板部  | 大副    | 1月±16日                | 15日 未完成①  | 15日 未完成 🕐 | 15日 未完成 🕐 | 15日 未完成   | 15日 未完成 | 15日 未完成   |                |
| 1.4    | 深井泵    | 一般      | 货原系统各位表    | 如有损坏、指示不准、滴<br>漏等异常及时更换     | 甲板部  | 大副    | 1月±16日                | 15日 未完成 🕐 | 15日 未完成 😮 | 15日 未完成 🕐 | 15日 未完成   | 15日 未完成 | 15日 未完成   |                |
| L.5    | 深井泵    | 一般      | 货泵地脚螺丝     | 地脚螺栓紧固性检查                   | 甲极部  | 大副    | 1月±16日                | 15日 未完成①  | 15日 未完成 🕐 | 15日 未完成 🕐 | 15日 未完成   | 15日 未完成 | 15日 未完成   |                |
| 1.6    | 深井泵    | 一般      | 隔离空腔吹扫     | 1、根据要求吹扫、记录<br>(每航次及装完货后)   | 甲板部  | 大副    | 1月±16日                | 15日 未完成 🕐 | 15日 未完成 😮 | 15日 未完成 🕐 | 15日 未完成   | 15日 未完成 | 15日 未完成   |                |
| 2.1    | 固定、移动  | 一般      | 常规拆检       | 常规拆检测量对中、磨<br>损、轴承情况及间隙,…   | 甲板部  | 大副/三管 | 12月±16日               |           |           |           |           |         |           |                |
| 2.2    | 固定、移动  | 一般      | 传动齿轮及内腔    | 检查保养(每航次)                   | 甲板部  | 大副/三管 | 1月±16日                | 15日 未完成①  | 15日 未完成 🕐 | 15日 未完成 🕓 | 15日 未完成   | 15日 未完成 | 15日 未完成   |                |

|       |        |        |        |      |        | 大胜力                    | ₱°甲饭部202 | 3中度保养计划 |    |    |    |     |         |                  |      |               | ×             |
|-------|--------|--------|--------|------|--------|------------------------|----------|---------|----|----|----|-----|---------|------------------|------|---------------|---------------|
| + 新畑  | 数组限初始化 | 211997 | i+3)   |      |        |                        |          |         |    |    |    |     |         |                  | 全部失效 | 全部恢复          | ) <b>1</b> 19 |
| 保养红   | 修改类型 🔻 | 设备名称   | 保养类型 🔻 | 修改内容 | 保养项目   | 保养要求                   | 负责人 ▼    | 保养周期    | 一月 | 二月 | 三月 | 四月  | 五月      | 六月               | н    | 失效本           | <b>Φ</b>      |
| 4.1.3 | 正常     | 深井泵    | 一般     |      | 应急停止装置 | 使用是否正常(每次使用<br>前)      | 大副       | 2月±16日  |    |    |    | 18日 | 上十 "哈伊" | 18日              |      | <b>五</b> 有 編編 | 失效            |
| 4.2.3 | 正常     | 固定、移   | 一般     |      | 试运转    | 接洗舱管试验运行情况<br>(每航次洗舱前) | 大副/三管    | 1月±16日  |    |    |    | э.  |         | <b>段王</b><br>15日 | 1    | 查看 编辑         | 失效            |
| _     |        |        |        |      |        |                        |          |         |    |    |    | _   |         |                  |      | U             | 1.8           |
|       |        |        |        |      |        |                        |          |         |    |    |    |     |         |                  |      |               | 2 250         |

| 此界面为修改周期类型前    | 编辑                    | 编辑保养项               |             |  |  |  |  |
|----------------|-----------------------|---------------------|-------------|--|--|--|--|
| <b>躺船:</b> 长胜号 | 设备编号: DO-0104-140-001 | 设备名称: 深井原 😰 更换      | 设备型号:       |  |  |  |  |
| 保养编号*          | 周期关型*                 | 保养問期(月)*            | 保养問期允差(日)*  |  |  |  |  |
| 4.1.3          | 月 •                   | 2                   | 16          |  |  |  |  |
| 负责部门*          | 保养类型*                 | 负责人*                | 显示顺序号*      |  |  |  |  |
| 甲板部 🔻          | -10                   | 大副                  | 3           |  |  |  |  |
| 保养邮位           | 是否需要许可附件              | <b>提前生成任务天</b> 教*   | 指定保养流程      |  |  |  |  |
|                | 司选                    | 7                   | 默认 <b>*</b> |  |  |  |  |
| 保养项目*          |                       | 保养要求                |             |  |  |  |  |
| 应急停止装置         |                       | 使用是否正常(每次使用前)       |             |  |  |  |  |
|                |                       |                     |             |  |  |  |  |
| 下一次保养日期*       | 项目标识*                 | PMS Code* 查看CCS标准项目 | 关联消耗是否必填    |  |  |  |  |
| 2023-04-18     | PMS                   | 5.3 *               | 必填 *        |  |  |  |  |

## 周期类型为"月"时,保养周期以"月"计算,周期允差以"日"计算,同时会显示出"下一次保养日期"

|                        |                       | 编辑保养项          |             | × |
|------------------------|-----------------------|----------------|-------------|---|
| 船舶: 长胜号                | 设备编号: DO-0104-140-001 | 设备名称: 深井泵 🕝 更换 | 设备型号:       |   |
| 保养 <del>编号*</del>      | 周期类型*                 | 保养周期(小时)*      | 保苏同期允差(小时)* |   |
| 4.1.3                  | 运行时长                  | • #            |             |   |
| 负责部门*                  | 保养类型*                 | 负责人*           | 显示顺序号*      |   |
| 甲板郎                    | • - <u>#2</u>         | ★ 大副           | 3           |   |
| 保养部位                   | 是否需要许可附件              | 提前生成任务天教*      | 指定保养流程      |   |
|                        | 可选                    | * 7            | 默认          |   |
| 保养项目*                  |                       | 保养要求           |             |   |
| 应急停止装置                 |                       | 便用墨否正常(每次使用前)  |             |   |
| 运行时长希照日期*              | 大型运行时长*               |                | ALEFTINH    |   |
|                        | 0                     | 2023-04-18     | 0           |   |
| 项目标识*                  | PMS Code* 查看CCS标准项目   | 关联消耗是否必填       |             |   |
| PMS                    | ▼ 5.3                 | * 必填           | •           |   |
| 注:总运行时长请进入设备运行时长页面进行维持 | Þ!                    |                |             |   |

6、当周期类型更改为"运行时长"后,保养周期自动变成以"小时"计算,周期允差也变成以"小时"计算; 同时界面中还需要完善"运行时长参照日期、本期运行时长、下一次保养日期、总运行时长"等信息,完善后点击"提交"

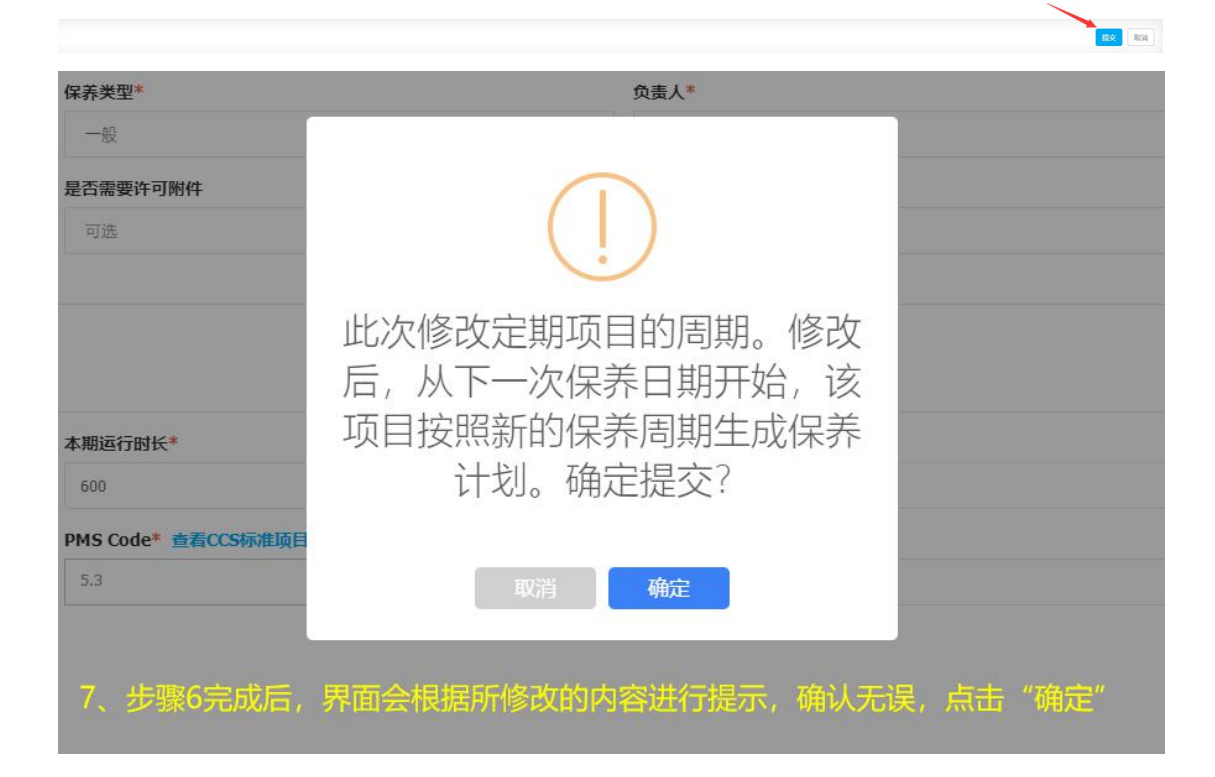

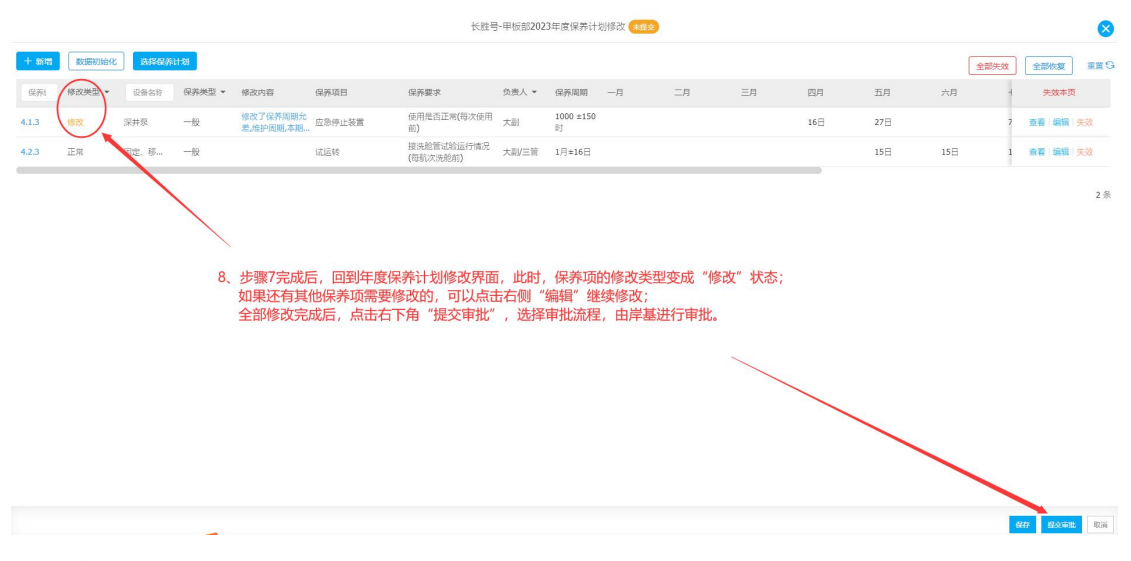

下一步:

保养项的修改申请提交审批后,根据审批流程的设定,审批任务会自动到达审批角色人员的 工作台。

岸基审批通过后,保养项将根据修改后的设置生成之后的保养任务。

(对于修改之前已生成的保养任务没有影响!)

\*\*\*说明:

1、如果是**从不定期改到定期类型,必定存在下一次保养日期**。因为原保养项目为不定期, 不会自动生成任务,所以已生成的保养任务无需处理;系统自动根据周期设定及下一次保养 日期推算计划;

2、如果是**从定期改为不定期**,因为去掉了下一次保养日期,而且原保养项目会自动生成保养任务,如果系统已经生成了当天以后的保养任务,则修改后,将当天以后未完成的保养任务删除;

3、如果是**从定期改为另一种定期,也是必定存在下一次保养日期**。如果系统已经生成了当天以后的保养任务,则修改后,将下一次保养日期以后的未完成的保养任务删除;